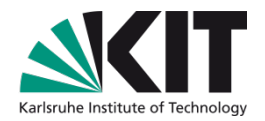

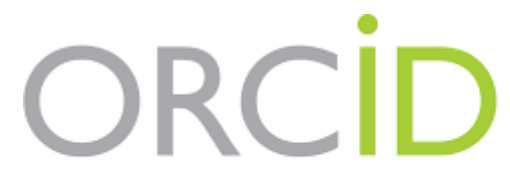

Connecting Research and Researchers

## **Tutorial ORCID**

### Publikationen und Forschungsdaten mittels persistentem Identifikator eindeutig zuordnen Verschiedene Identifikatoren miteinander verknüpfen

**KIT-BIBLIOTHEK** 

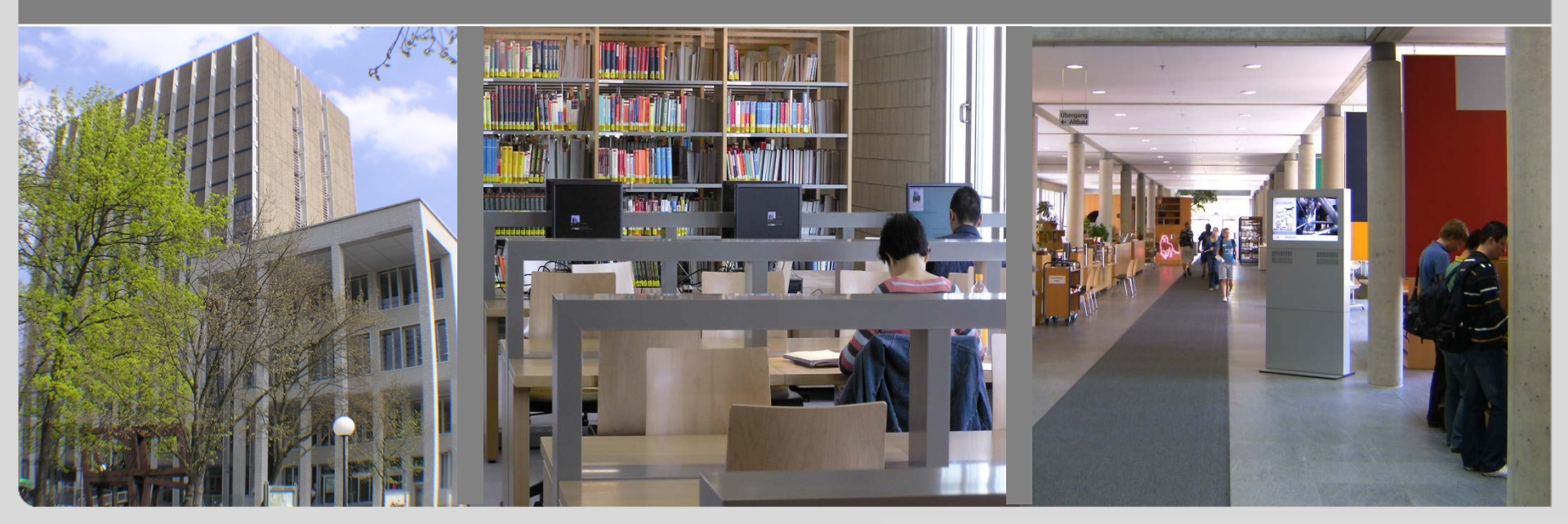

# Übersicht

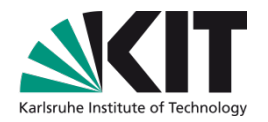

- Was ist ORCID und was sind die Vorteile?
- Verbreitung von ORCID
- Registrierung und Login bei ORCID
- Publikationen zu ORCID hinzufügen
- Verknüpfung ORCID ID und ResearcherID
- Verknüpfung ORCID ID und Scopus Author ID
- Kontakt und weitere Informationen

## Was ist eine ORCID ID?

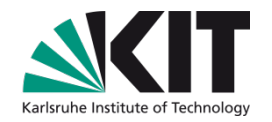

- Open Researcher and Contributor ID
- nicht proprietärer, alphanumerischer Code (16-stellig)
- persistenter Identifikator f
  ür Autoren und Autorinnen
- seit 2012 bereits über 5 Millionen ORCID IDs vergeben (Stand 2018)
- organisiert von der Non Profit Organisation Open
   Researcher Contributor Identification Initiative

> Verknüpfung der Publikationen und Forschungsdaten mit der ORCID ID

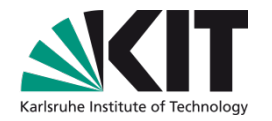

## Verbreitung von ORCID

- Integration in verschiedene Datenbanken und Dienste
  - Scopus, Web of Science, PubMed, Kudos, CrossRef, Figshare, BASE etc.
- Integration in Publikations- und Peer Review-Prozesse der Verlage
  - Wiley, PLOS, Springer/Biomed Central, Springer Nature, Elsevier, Copernicus etc.
- Integration in Antragssysteme und Datenbanken der Forschungsförderer
- Verwendung f
  ür Metrikdienste
- ORCID Deutschland Konsortium

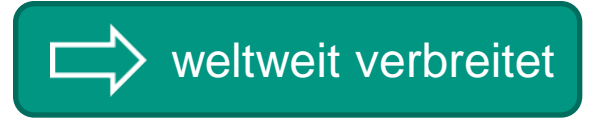

## Vorteile von ORCID

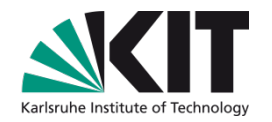

- eindeutige Identifikation eines Autors oder einer Autorin
  - Disambiguierung von mehrfach auftretenden Namen
  - Zusammenführung aller Namensvarianten eines Autors oder einer Autorin (z.B. James R. Miller, James Rupert Miller, J. R. Miller)
- korrekte Zuordnung der Publikationen und Forschungsdaten zu einem Autor oder einer Autorin
  - Grundlage f
    ür bibliometrische Analysen
  - bessere Sichtbarkeit der Forschungstätigkeiten
- persistent
  - ändert nicht bei Wechsel der Institution oder des Namens

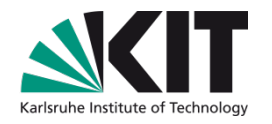

## Vorteile von ORCID

- ORCID kann mit allen Arten wissenschaftlichen Outputs umgehen
  - Buch, Zeitschriftenartikel, Patent, Konferenzabstract, Poster, Software, Forschungsdaten, Spin-off-Firma, Zuschüsse, peer review etc.
  - Integration in verschiedene Systeme
    - Zeiteinsparung, da die Eingaben in weniger Systemen gemacht werden müssen
    - <u>automatische Updates</u> teilweise möglich
- kostenlos
- open source, open data
- granulare Privatsphäreeinstellungen

### **Automatisches Update**

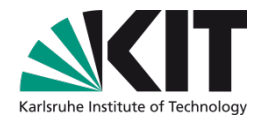

- Geben Sie Ihre ORCID ID in der Publikation stets an
- Erlauben Sie Crossref, die Option «Auto-update» zu verwenden
  - Sobald Ihre Publikation eine DOI erhält, wird sie durch ein automatisches Update zu Ihrem ORCID-Profil hinzugefügt
- Aktivieren Sie die Option «Auto-update» in DataCite
  - Sobald Ihre Publikation in DataCite eingetragen wird, wird sie durch ein automatisches Update zu Ihrem ORCID-Profil hinzugefügt
- Verknüpfen Sie ihre Publons ID mit Ihrer ORCID ID und aktivieren Sie die Option «Auto-update» in Publons
  - Sobald Sie eine Peer Review-Aktivität auf Publons registrieren, wird diese durch ein automatisches Update zu Ihrem ORCID-Profil hinzugefügt

## Fazit

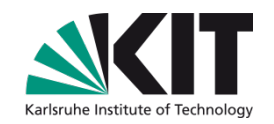

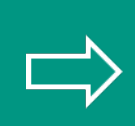

Nur wenn Publikationen und Forschungsdaten eindeutig einem Autor oder einer Autorin zugeordnet sind, kann eine bibliometrische Auswertung stattfinden. ORCID ermöglicht das!

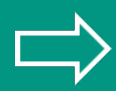

Daten können zwischen ORCID und anderen Diensten schnell und einfach ausgetauscht werden.

## **Registrierung und Login**

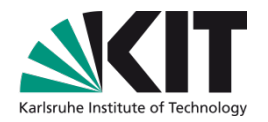

- Einmalige Registrierung: <u>https://orcid.org/register</u>
  - Man darf nur sich selbst registrieren
  - obligatorische Felder: Vorname, E-Mail-Adresse
- Verknüpfung mit KIT-Account, Facebook und Google+ möglich
  - Anschliessend Login mit Benutzername und Passwort des verknüpften Accounts möglich

## **Registrierung und Login**

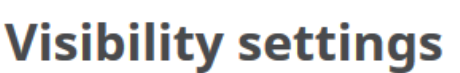

Your ORCID iD connects with your ORCID record that can contain links to your research activities, affiliations, awards, other versions of your name, and more. You control this content and who can see it.

By default, who should be able to see information added to your ORCID Record?

- **Everyone** (87% of users choose this)
  - **Trusted parties** (5% of users choose this)
  - **Only me** (8% of users choose this)

Wählen Sie bei der Registrierung unter dem Punkt «Visibility Settings» *Everyone* aus, um die ORCID-Integration in anderen Diensten zu nutzen

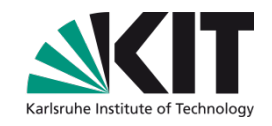

## **Registrierung und Login**

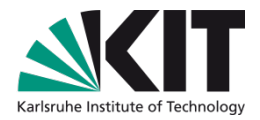

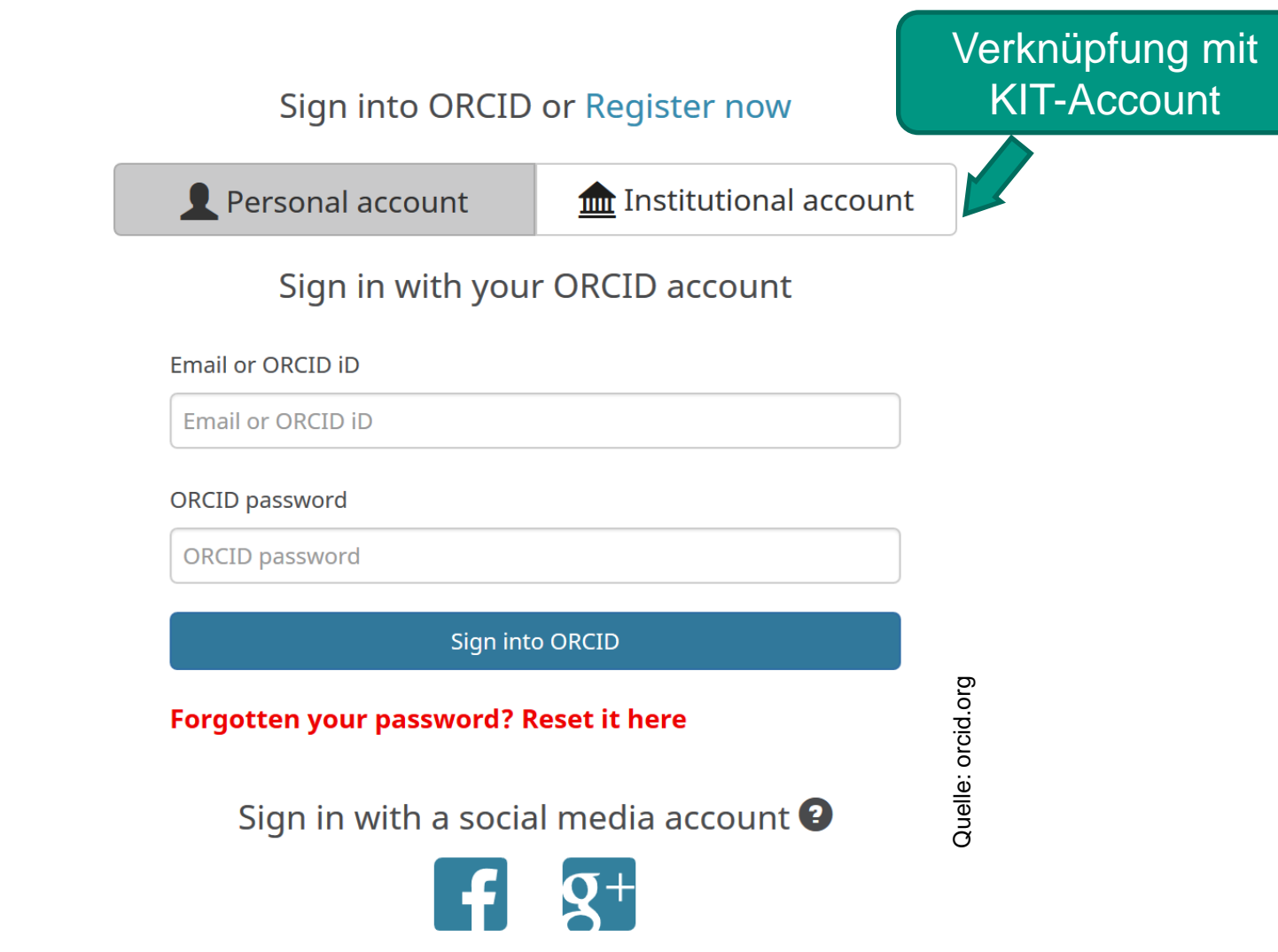

## Publikationen zu ORCID hinzufügen

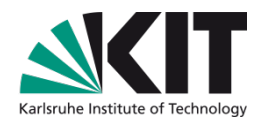

- Import via BibTeX
- via Verknüpfung zu ResearcherID (Web of Science)
- via Verknüpfung zu Author ID (Scopus)
- via <u>Verknüpfung zu weiteren Diensten</u>
- <u>manuell</u> (beispielsweise via DOI oder ISBN)

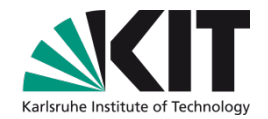

### Anleitung zum Verknüpfen der ORCID ID und der Research ID

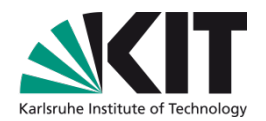

Login mit <u>ResearcherID</u>

| ome | Login                                         | Search                                   | Interactive Map     | EndNote | Publons >                                                                                                    |
|-----|-----------------------------------------------|------------------------------------------|---------------------|---------|----------------------------------------------------------------------------------------------------|
|     | Login                                         |                                          |                     |         |                                                                                                    |
| •   | Enter your Re<br>Email addres<br>Researcher I | esearcher ID or y<br>es:<br>- or -<br>D: | your Email address. |         | After you login, you will be able to update your profile information (registered members only).<br>Note: <i>ResearcherID</i> , <i>Web of Science<sup>TM</sup></i> , and <i>EndNote</i> (all offerings from Clarivate Analytics) share login crede More information. |
|     | Password:                                     | Login                                    | Cancel              |         |                                                                                                    |
|     |                                               |                                          | Forgot Pas          | sword   |                                                                                                    |

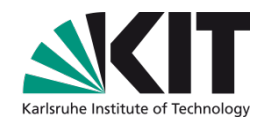

| ORCID                                                                                 |                                                                                      |
|---------------------------------------------------------------------------------------|--------------------------------------------------------------------------------------|
| Did you know you can associate your Ol                                                | RCID ID with your ResearcherID account?                                              |
| O I would like to create an ORCID reco                                                | ord. The Open Researcher and Contributor central registry of unique identifiers. Th  |
| I already have an ORCID record.                                                       | By creating an ORCID you will be able<br>Learn more about <b>ORCID</b> .             |
| O No, thank you.                                                                      | If you choose not to get or associate ar                                             |
| Continue Remind Me Late                                                               | r                                                                                    |
| Bei der Registrierung einer Reg<br>ob Sie die ORCID ID und die Re<br>Wählen Sie die p | searcherID werden Sie gefragt,<br>esearcherID verknüpfen wollen.<br>bassende Option. |

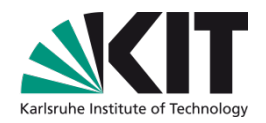

# ResearcherID

Home

**My Researcher Profile** 

**Refer a Colleague** 

Logout Search

Hello, Max Mustermann

My Researcher Profile Manage My Profile Proxy Institution Refer a Colleague Create a Badge Logout

### What is ResearcherID?

ResearcherID provides a solution to the author ambiguity proble their publication lists, track their times cited counts and h-index, the *Web of Science* and is ORCID compliant, allowing you to cla lists and explore how research is used around the world!

#### **Top Keywords**

Find researchers based on your area of interest.

Wenn Sie bereits eine ResearcherID haben, klicken Sie «My Researcher Profile» an.

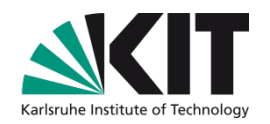

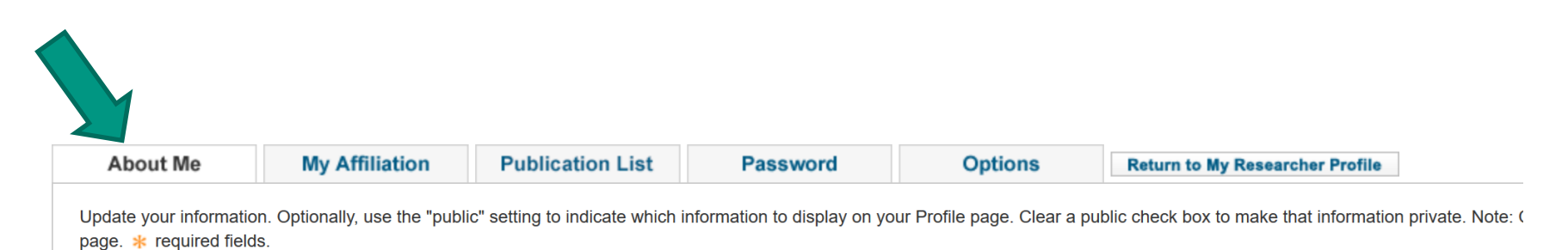

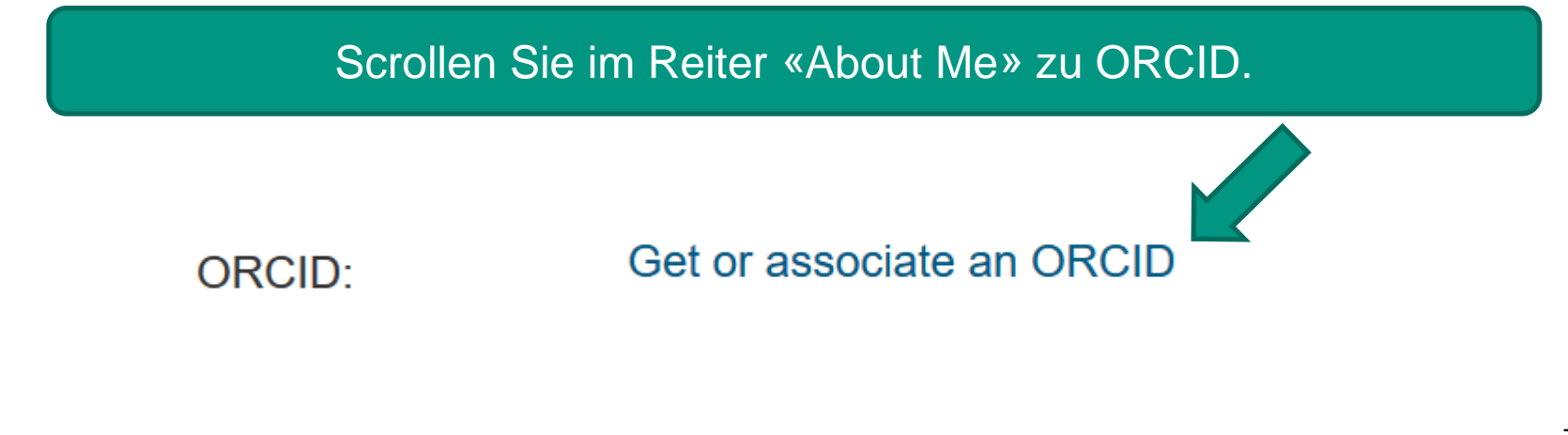

Wählen Sie «Get or associate an ORCID». Sie werden gefragt, ob Sie Ihre ORCID und Ihre ResearcherID verknüpfen wollen (vgl. Seite 15). Wählen Sie die passende Option.

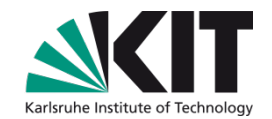

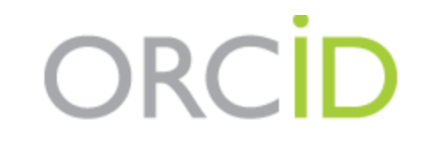

Sign into ORCID or Register now

Personal account

💼 Institutional account

Sign in with your ORCID account

Email or ORCID iD

Email or ORCID iD

ORCID password

ORCID password

Sign into ORCID

Forgotten your password? Reset it here

Sign in with a social media account 🕑

Quelle: orcid.org

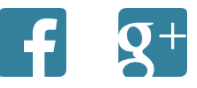

Es öffnet sich das ORCID-Anmeldefenster. Melden Sie sich an. Nun sind Ihre ORCID ID und Ihre ResearcherID miteinander verknüpft und der Datenaustausch ist möglich.

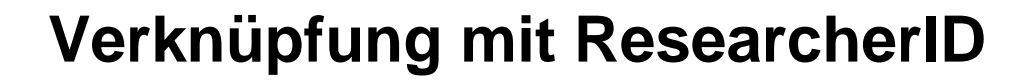

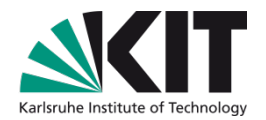

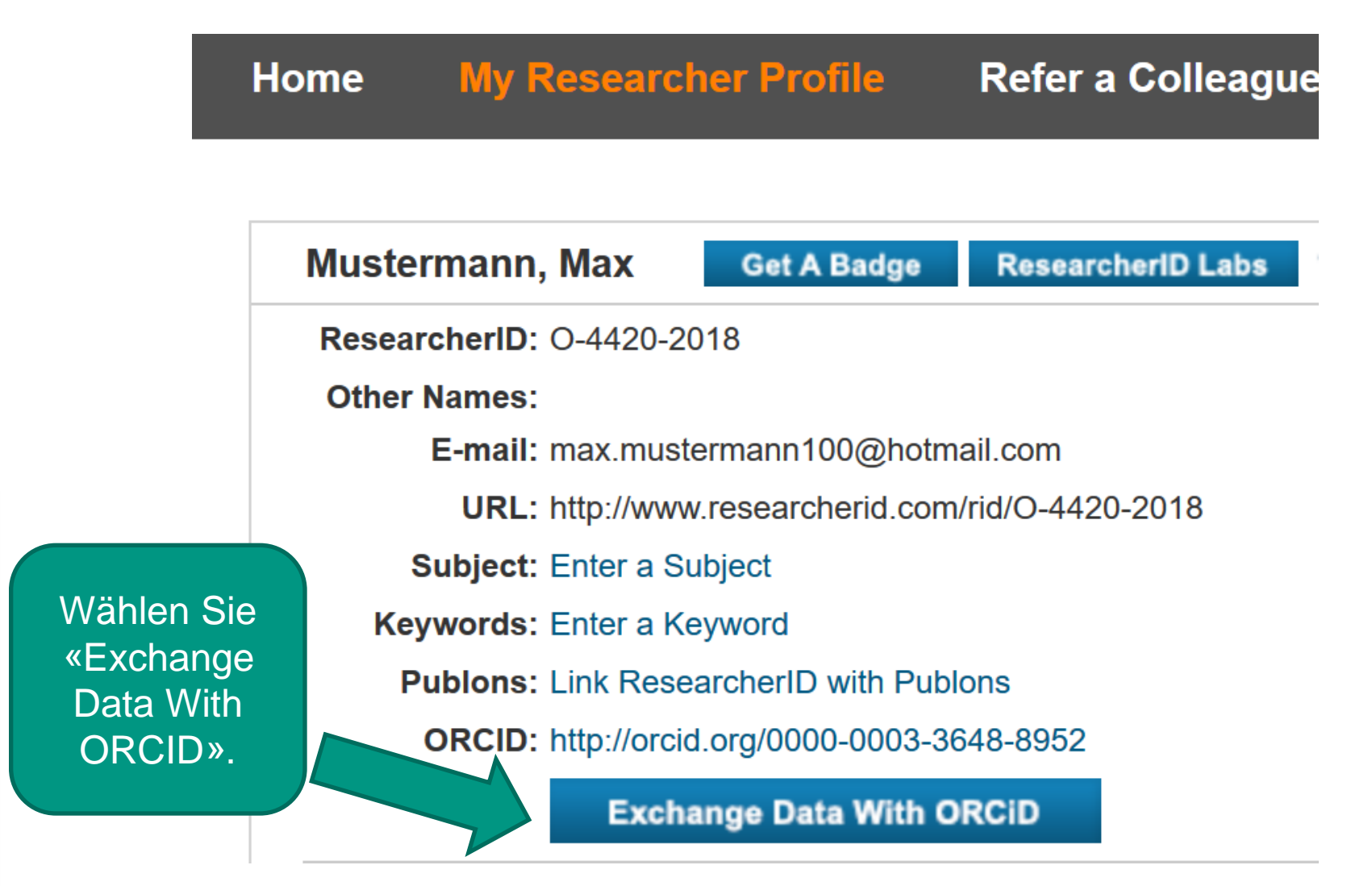

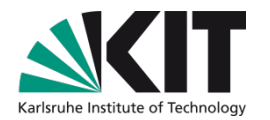

| ORCID                                                                |                               |                                      |                                 |  |  |  |  |  |  |  |
|----------------------------------------------------------------------|-------------------------------|--------------------------------------|---------------------------------|--|--|--|--|--|--|--|
| You have an ORCID associated with your Rese                          | archerID. Data can be exchang | ged between your ORCID and Researche | erID accounts. More information |  |  |  |  |  |  |  |
| What data would you like to exchange between ResearcheriD and ORCID? |                               |                                      |                                 |  |  |  |  |  |  |  |
|                                                                      | Profile data Go               |                                      |                                 |  |  |  |  |  |  |  |
| Send ResearcherID publications to my O                               | RCID account Go               |                                      |                                 |  |  |  |  |  |  |  |
| Retrieve ORCID publications into my Researc                          | herID account Go              |                                      |                                 |  |  |  |  |  |  |  |
|                                                                      | Back to My                    | Researcher Profile                   |                                 |  |  |  |  |  |  |  |

Wählen Sie aus, welche Informationen zwischen ORCID und der ResearcherID ausgetauscht werden sollen. Anschliessend öffnet sich ein Fenster, in welchem Sie konkret die Publikationen auswählen können, welche Sie von ORCID zur ResearcherID übertragen möchten oder umgekehrt.

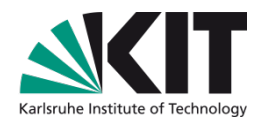

# ORCID

Max Mustermann https://orcid.org/0000-0003-3648-8952

(Not You?)

#### **ResearcherID**

has asked for the following access to your ORCID Record

C

Add or update your biographical information Read your limited-access information

This application will not be able to see your ORCID password or any other information in your ORCID record with visibility set to Only me. You can manage permission granted to this and other Trusted Organizations in your account settings.

Authorize

Deny

Wählen Sie «Authorize», um den Datenaustausch zu starten. FERTIG!

21 11.03.2019 KIT-Bibliothek

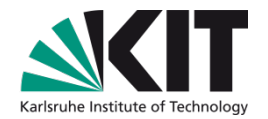

# **Max Mustermann**

## **ORCID ID**

https://orcid.org/0000-0003-3648-8952

🚔 Print view 🕑

Other IDs ResearcherID: O-4420-2018 Quelle: orcid.org

Nachdem die Verknüpfung erfolgt ist, erscheint Ihre Researcher ID in ORCID sowie umgekehrt.

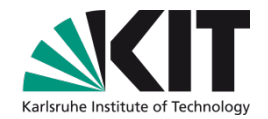

### Anleitung zum Verknüpfen der ORCID ID und der Scopus Author ID

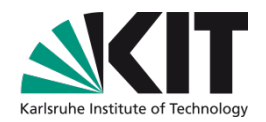

Öffnen Sie folgenden Link, um die unten stehende Seite aufzurufen und wählen Sie dann «Start» an: https://orcid.scopusfeedback.com

## Scopus ORCID

### Send Scopus Author details and publication list to ORCID

Your publications on Scopus may be spread over a number of different Author profiles, because these are generated automatically.

ORCID(Open Researcher and Contributor ID) seeks to remedy the systemic name ambiguity problems seen in scholarly research by assigning unique identifiers linkable to an individual's research output. If you have not yet created an ORCID profile, you will be able to do so during the process that follows;

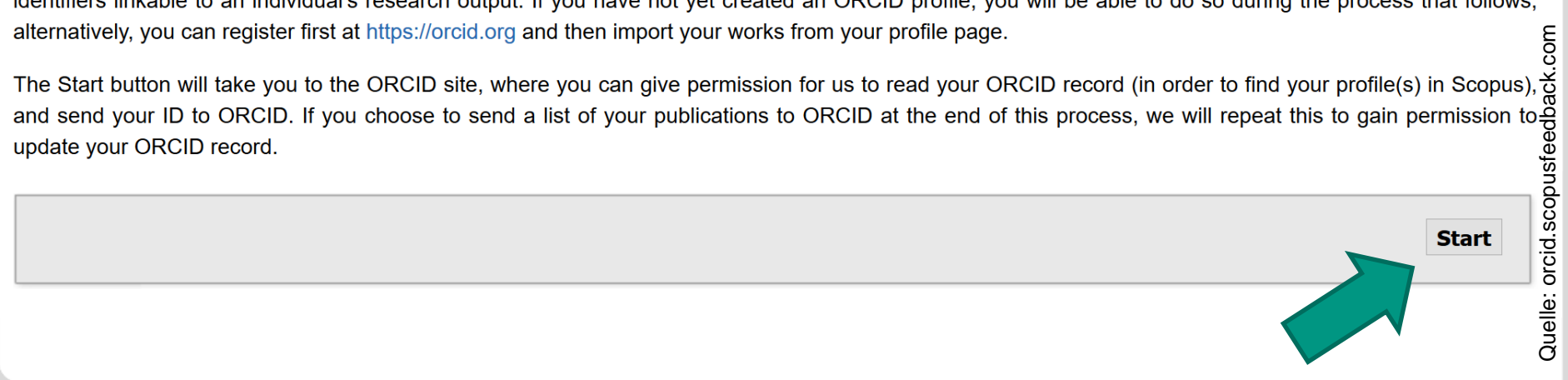

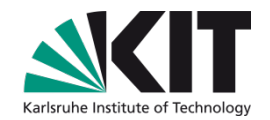

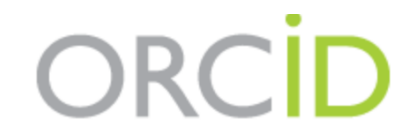

Sign into ORCID or Register now

L Personal account

finitial account

Quelle: orcid.org

#### Sign in with your ORCID account

Email or ORCID iD

Email or ORCID iD

ORCID password

ORCID password

Sign into ORCID

Forgotten your password? Reset it here

Sign in with a social media account 🕑

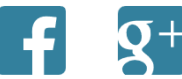

Es öffnet sich das ORCID-Anmeldefenster. Melden Sie sich an.

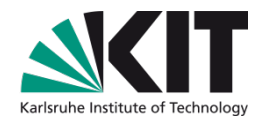

# ORCID

Max Mustermann https://orcid.org/0000-0003-3648-8952

(Not You?)

#### Scopus - Elsevier 😮

has asked for the following access to your ORCID Record

C

Add or update your biographical information Read your limited-access information Add or update your research activities

This application will not be able to see your ORCID password or any other information in your ORCID record with visibility set to Only me. You can manage permission granted to this and other Trusted Organizations in your account settings.

Authorize

Deny

Wählen Sie «Authorize».

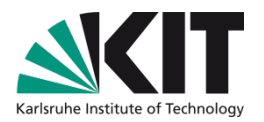

# Scopus ORCID

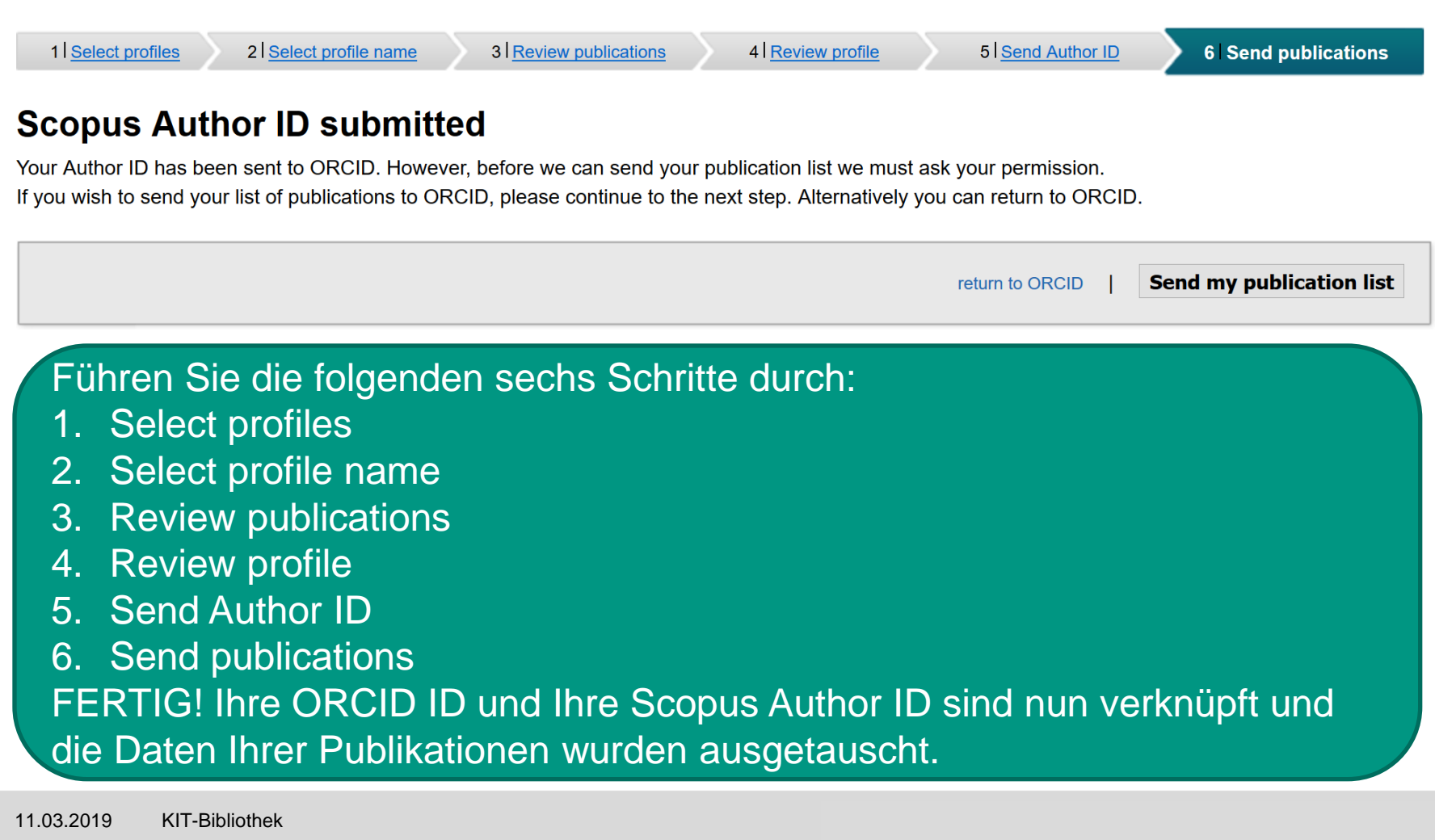

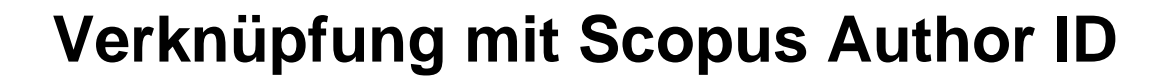

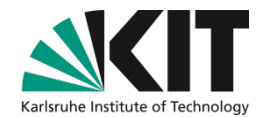

# **Max Mustermann**

### **ORCID ID**

https://orcid.org/0000-0003-3648-8952

🚔 Print view 🕑

Other IDs

ResearcherID: O-4420-2018 Scopus Author ID: 7201349643

Quelle: orcid.org

 $\mathbf{T}$ 

Nachdem die Verknüpfung erfolgt ist, erscheint Ihre Scopus Author ID in ORCID sowie umgekehrt.

## **Weitere Informationen**

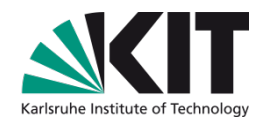

- ORCID: <u>https://orcid.org</u>
- ORCID Deutschland Konsortium <u>https://www.orcid-de.org/konsortium/</u>
- What is ORCID? <u>https://vimeo.com/97150912</u>
- Why ORCID? <u>https://vimeo.com/237730655</u>

### Kontakt

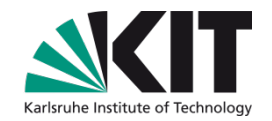

### KIT-Bibliothek / Team Bibliometrie

### E-Mail: bibliometrie@bibliothek.kit.edu

### Telefon: +49 721 608-25803

### Internet: www.bibliothek.kit.edu/cms/bibliometrische-analysen.php

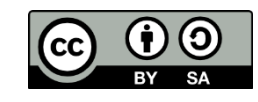

Diese Präsentation wurde 2018 am KIT im Rahmen seines öffentlichen Auftrags zu Lehre, Forschung und Innovation eingesetzt. Mit Ausnahme der Bilder (Screenshots, Grafiken, Fotos, Cartoons etc.) und wenn nicht anders angegeben, ist dieser Foliensatz lizenziert unter einer <u>Creative Commons Attribution-ShareAlike 4.0 International Lizenz</u>

## Weiter führende Beratung

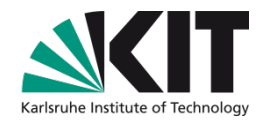

Zögern Sie nicht, bei Fragen die individuellen Beratungsangebote für KIT-Wissenschaftler/innen zu nutzen!

https://www.bibliothek.kit.edu/cms/individuelleberatung.php

- Beratung zum Publizieren
- Beratung zu bibliometrischen Analysen f
  ür KIT-Wissenschaftler/innen
- Beratung zu Forschungsdaten für KIT-Wissenschaftler/innen

## Foliengestaltung: Marisa Eberle, UB Bern marisa.eberle@ub.unibe.ch

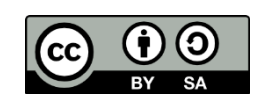

Diese Präsentation wurde 2018 am KIT im Rahmen seines öffentlichen Auftrags zu Lehre, Forschung und Innovation eingesetzt. Mit Ausnahme der Bilder (Screenshots, Grafiken, Fotos, Cartoons etc.) und wenn nicht anders angegeben, ist dieser Foliensatz lizenziert unter einer <u>Creative Commons Attribution-ShareAlike 4.0 International Lizenz</u>